## carpeNet Information Technologies GmbH

## So stellen Sie Ihren carpeNet POP-Account in Outlook Express 6 auf den neuen carpeNet Mailserver um:

1. Klicken Sie auf "Extras" und wählen Sie "Konten". Es sollte sich nun ein Fenster, ähnlich diesem, öffnen:

| dle E-Mail                       | News Verzeichnisdier                         | nst                           | Hin <u>z</u> ufügen  |
|----------------------------------|----------------------------------------------|-------------------------------|----------------------|
| Konto                            | Тур                                          | Verbindung                    | <u>E</u> ntfernen    |
| Active Direct                    | ory Verzeichnisdien:<br>net Verzeichnisdien: | st LAN<br>st LAN              | Eigenschaften        |
| 🖶 pop.carpe.ne<br>RVeriSign Inte | et E-Mail (Standard<br>rnet Verzeichnisdien: | d) Alle verfügbaren<br>st LAN | Als <u>S</u> tandard |
| WhoWhere I                       | nter Verzeichnisdien:                        | st LAN                        | I <u>m</u> portieren |
|                                  |                                              |                               | E <u>x</u> portieren |
|                                  |                                              |                               | <u>R</u> eihenfolge  |

2. Doppelklicken Sie auf den Eintrag für Ihren POP-Account, um zum Fenster mit dessen Einstellungen zu gelangen:

| a pop.carpe.net                                     | Eigenscha                     | ften                           |                         | ?         |
|-----------------------------------------------------|-------------------------------|--------------------------------|-------------------------|-----------|
| Allgemein Server                                    | Verbindung                    | Sicherheit                     | Erweitert               |           |
| E-Mail-Konto<br>Geben S<br>"Arbeit"                 | Sie einen Nan<br>oder "Micros | nen für diese<br>oft-Mailserve | n Server ein. E<br>r''. | 3eispiel: |
| Benutzerinformation                                 | nen                           |                                |                         |           |
| <u>N</u> ame:<br>Organisation:                      | Dennis Kirso                  | hner                           |                         |           |
| E- <u>M</u> ail-Adresse:<br><u>A</u> ntwortadresse: | test@kcon.net                 |                                |                         |           |
| Dieses <u>K</u> onto b<br>E-Mails einbezie          | eim Empfange<br>shen          | en oder Sync                   | hronisieren vo          | n         |
|                                                     | ОК                            | Abbr                           | echen O <u>t</u>        | ernehmen  |

3. Wählen Sie den Eintrag "Server" aus und ändern Sie die Einträge für "Posteingang (POP3)" und "Postausgang (SMTP)" von "pop.carpe.net" in "imap.carpe.net", sowie von "mail.carpe.net" in "smtp.carpe.net". Außerdem müssen Sie den bestehenden "Kontoname" durch Ihre Emailadresse ersetzen, da der neue Emailserver diese als Benutzernamen verwendet:

| 염 pop.ca                     | rpe.net                               | Eigenscha                                       | iften                                            |                                          | ? 🛛                 |  |
|------------------------------|---------------------------------------|-------------------------------------------------|--------------------------------------------------|------------------------------------------|---------------------|--|
| Allgemein                    | Server                                | Verbindung                                      | Sicherheit                                       | IMAP                                     |                     |  |
| Serverinf<br>P <u>o</u> stei | ormatione<br>ngangsse                 | en<br>erver ist ein                             | IMAP                                             | Server                                   |                     |  |
| <u>P</u> ostei               | ngang (IM                             | IAP): imap                                      | .carpe.net                                       |                                          |                     |  |
| Postausgang (SM <u>T</u> P): |                                       | M <u>T</u> P): smtp                             | smtp.carpe.net                                   |                                          |                     |  |
| Posteing                     | angsserve                             | er                                              |                                                  |                                          |                     |  |
| Ko <u>n</u> toname:          |                                       | test                                            | test@kcon.net                                    |                                          |                     |  |
| <u>K</u> ennv                | vort:                                 | •••                                             | •                                                |                                          |                     |  |
| Anı<br>Postaus <u>c</u>      | meldung (<br>gangsserv<br>rver erford | ₩ Kı<br>durch gesiche<br>er<br>dert Authentifiz | enn <u>w</u> ort spei<br>rte Kennwort<br>tierung | chern<br>a <u>u</u> thentifizie<br>Einst | srung<br>ellungen   |  |
|                              |                                       | ОК                                              | Abbr                                             | echen                                    | 0 <u>b</u> ernehmen |  |

5. Wechseln Sie nun am oberen Rand des Fensters auf das Register "IMAP" und geben Sie als Pfad des Stammordners "INBOX" ein. Der Pfad für gesendete Objekte ist "Sent" und der Pfad für Entwürfe ist "Drafts".

| llgemein           | Server     | Verbindung    | Sicherheit         | Erweitert |   |
|--------------------|------------|---------------|--------------------|-----------|---|
| Ordner –<br>Pfad d | es Stamn   | ordners:      |                    |           |   |
| INBO>              | <          |               |                    |           |   |
| 🗹 In a             | llen Ordn  | ern nach neue | en Nachricht       | en suchen | 1 |
| Spezialor          | dner —     |               |                    |           |   |
| 🗹 Spe              | zialordne  | r auf dem IMA | P-Server spe       | eichern   |   |
| Pfa                | id für "Ge | sendete Objel | kte <sup>n</sup> : |           |   |
| Sent               |            |               |                    |           |   |
| Pfa                | d für "Er  | ntwürfe'':    |                    |           |   |
| Drafts             | 6          |               |                    |           |   |
|                    |            |               |                    |           |   |
|                    |            |               |                    |           |   |
|                    |            |               |                    |           |   |
|                    |            |               |                    |           |   |
|                    |            |               |                    |           |   |

6. Bestätigen Sie nun die Änderungen mit "OK" und schließen Sie das, noch geöffnete, Fenster "Internetkonten".

Outlook Express verwendet nun ab sofort den neuen carpeNet Emailserver zum Senden und Empfangen Ihrer Emails.